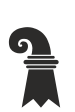

Fehler! Unbekannter Name für Dokument-Eigenschaft.

## Mittelschulen und Berufsbildung

- > Fehler! Unbekannter Name für Dokument-Eigenschaft.
- Fehler! Unbekannter Name f
  ür Dokument-Eigenschaft.

## **Polyright Cashless**

Mit «Polyright Cashless» können Sie Geld auf Ihren Schüler:innen-Ausweis laden. Mit diesem Guthaben können Sie z.B. drucken oder in der Mensa Essen bezahlen.

## Zugang

 Öffnen Sie die Seite <u>https://cashless.polyright.com</u>. Bei Ihrem ersten Besuch müssen Sie sich einmalig mit Ihrer EduBS-E-Mail registrieren. Es ist wichtig, dass Sie diese E-Mail-Adresse verwenden, ansonsten erscheint das Geld nicht auf Ihrer Karte.

## Vorgehen

- 1. Melden Sie sich auf der oben genannten Webseite an. Alternativ können Sie die App «cashless» im App Store oder Google Play Store herunterladen.
- 2. Sie sollten nun folgende Übersicht besitzen.

| Account information |                                                                   | Eccelorungsdepartement des Kantons Basel Stact.<br>Mittelschulen und Berufsbildung |
|---------------------|-------------------------------------------------------------------|------------------------------------------------------------------------------------|
| My Account          | My transactions                                                   |                                                                                    |
|                     |                                                                   |                                                                                    |
| CHF 0.00            |                                                                   | Show all transactions                                                              |
| Actions             |                                                                   |                                                                                    |
| Load                | > Transfer                                                        | Ø Block                                                                            |
| Load account        | Transfer money to another polyright account or to another person. | Click here to block the card                                                       |
|                     |                                                                   | Active card                                                                        |

3. Über die entsprechenden Schaltflächen können Sie nun mit einem Einzahlungsschein, Twint oder einer Kreditkarte Geld auf Ihren Schüler:innen-Ausweis laden. Der Mindestbetrag ist 10 CHF.

Bei einem Austritt lässt sich der Restbetrag nicht auszahlen. Sie können den Betrag aber an eine andere Schüler:in überweisen oder in der Mensa Ihres Vertrauens ausgeben.